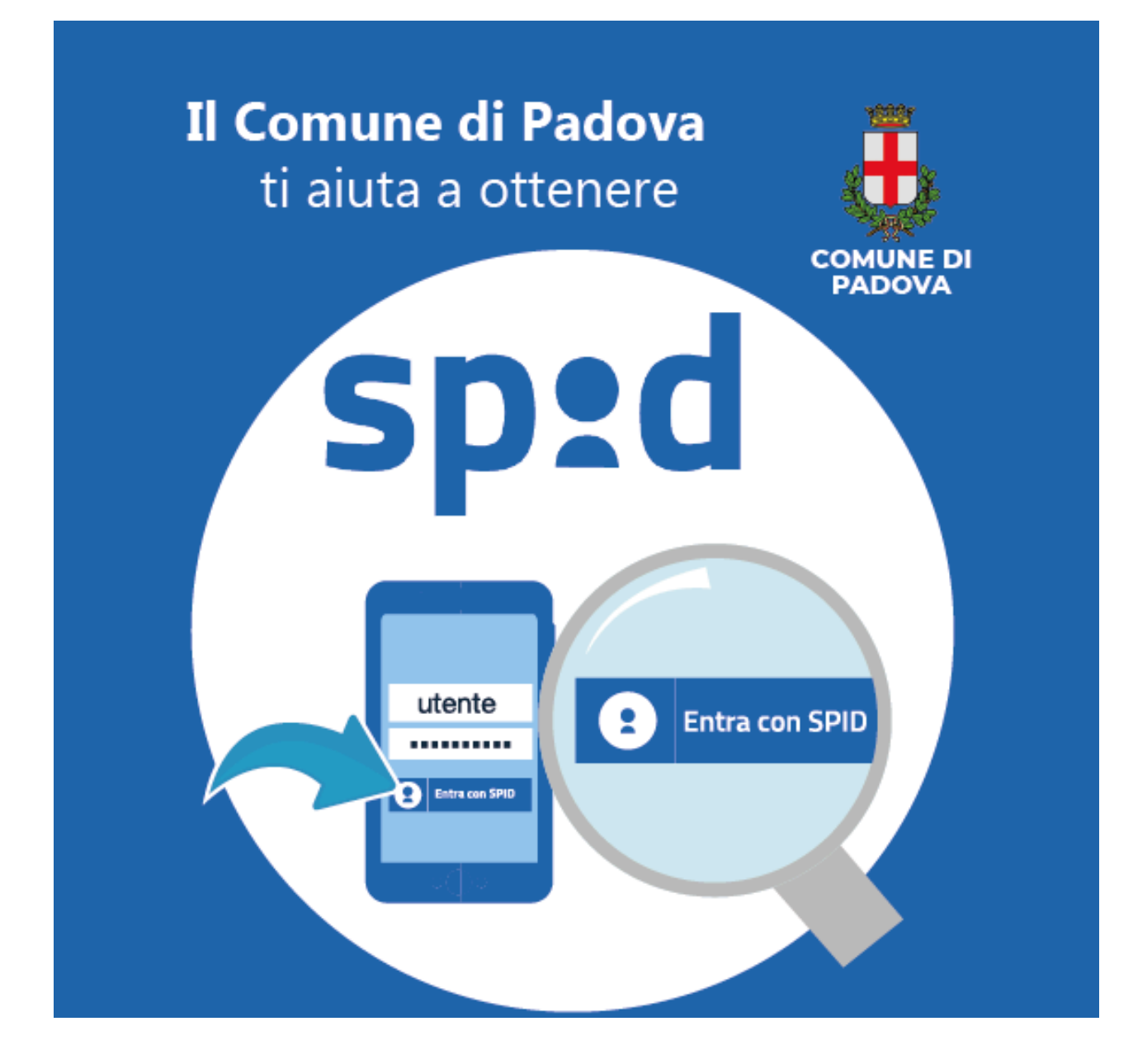

# **GUIDA ALL'ATTIVAZIONE SPID**

Come completare la procedura dopo il riconoscimento dell'identità personale presso i punti SPID del Comune di Padova

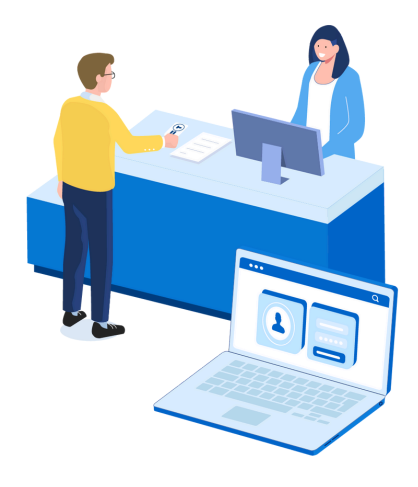

Comune di Padova Settore Gabinetto del Sindaco Ufficio per le Relazioni con il Pubblico email urp@comune.padova.it www.padovanet.it/punto-spid

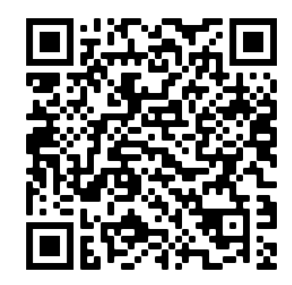

#### . . . . . . . . . . . . . . .

Si ringrazia il Comune di Cremona www.comune.cremona.it/spid per aver fornito i materiali originali che sono stati rielaborati per preparare questa guida.

#### • • • • • • • • • • • • • • •

Ultimo aggiornamento: aprile 2024 v.5

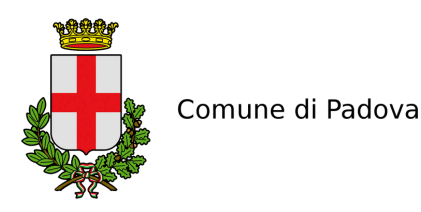

Cara cittadina e caro cittadino,

dopo che l'operatore del punto SPID comunale ha riconosciuto la tua identità personale e inserito i tuoi dati nel sistema, hai ricevuto:

- un foglio con la prima parte del codice di attivazione

- un'email da padova@mydigitalpa.it con la seconda parte del codice
e in allegato un file .txt (pacchetto di attivazione)

<u>ATTENZIONE</u>: se non si riceve l'email nella cartella di posta principale controllare anche in **spam/posta indesiderata**.

Questo è un fac-simile dell'email che hai ricevuto con oggetto "SPID – Identificazione presso Sportello Pubblico":

|          | Comune di Padova                                                                         |
|----------|------------------------------------------------------------------------------------------|
| Gentile  |                                                                                          |
| Questo   | messaggio contiene in allegato il tuo pacchetto di attivazione SPID.                     |
| Dovrai   | scaricarlo quando ti verrà richiesto sulla pagina del Gestore dell'Identità SPID da      |
| te scelt | to.                                                                                      |
| È consi  | igliabile non aprire il pacchetto al fine di evitare di danneggiare il file.             |
| L'opera  | azione di riconoscimento è andata a buon fine presso il Comune di Padova il giorno       |
|          | alle ore , durante la quale ti è stata consegnata una ricevuta contenente la             |
| prima p  | parte del codice di attivazione.                                                         |
| La seco  | onda parte del codice di attivazione è                                                   |
| Per con  | npletare il processo devi selezionare uno tra i gestori di Identità SPID che offre il    |
| servizio | a di attivazione da Sportello Pubblico al link: https://www.spid.gov.it/cos-e-spid/come- |
| attivora | e-spid/le-pa-per-attivare-spid/.                                                         |
| attivare |                                                                                          |

**Salva/scarica** sul tuo computer il **file .txt** allegato (pacchetto di attivazione), perché ti servirà nei passaggi successivi. Attenzione: **NON APRIRE** il file, perché si corromperebbe e non riusciresti a proseguire.

### Se per errore il file viene aperto o non viene riconosciuto nel momento in cui si allega, provare a cancellarlo e salvarlo/scaricarlo nuovamente dall'email.

### 

Con **alcuni gestori di posta, ad esempio Libero o Virgilio**, il file .txt si trova all'interno di una cartella compressa ZIP. Per caricarlo correttamente bisogna prima scaricare la cartella, cliccarci sopra con il tasto destro ed estrarre il file stesso.

Ora puoi completare l'attivazione di SPID. La procedura deve essere conclusa **entro 30 giorni** dal riconoscimento presso il punto SPID.

Per farlo clicca sul link che trovi nell'email (se clicchi il link con il tasto destro del mouse, si apre un'altra finestra senza chiudere la precedente). Nella schermata "Come scegliere tra i gestori di identità digitale" cliccare sul link "gli sportelli delle pubbliche amministrazioni" presente nella sezione "Le modalità di riconoscimento attive: di persona". Scorri la nuova pagina aperta fino in fondo e **scegli uno dei tre Gestori d'Identità** che accettano il riconoscimento tramite il Comune di Padova:

- Poste Italiane (vai a pagina 4)
- Sielte (vai a pagina 11)
- Etna (vai a pagina 16)

Se hai bisogno di ulteriori informazioni sui prossimi passi, rivolgiti direttamente al Gestore d'Identità scelto:

### Assistenza Poste Italiane

telefono 06 977.977.77 (a pagamento, in base al proprio operatore, disponibile 24 ore su 24 per la richiesta di **sospensione delle credenziali** e dalle 8:00 alle 20:00 dal lunedì al sabato, festivi esclusi, per tutte le altre esigenze).

Modulo online: poste.it/scrivici.html

**Recupero credenziali** al link: posteid.poste.it/recuperocredenziali.html Per ulteriori informazioni consultare le domande frequenti (FAQ) sul sito: www.poste.it/faq-poste-id.html

### Assistenza Sielte

telefono 095 2291712 (dal lunedì al venerdì dalle 9:00 alle 16:00, festivi esclusi) email spidesielte.it **Recupero credenziali** al link: myid.sieltecloud.it/profile/recovery/forgotPassword

Manuale utente e altre info si trovano sul sito: www.sielteid.it

### Assistenza Etna

telefono 06 52978887 (dal lunedì al venerdì dalle 9:00 alle 13:00 e dalle 14:00 alle 18:00). Modulo online: www.etnaid.it/support email spid@eht.eu

**Scadenza della password di accesso:** il Gestore d'Identità scelto informa preventivamente i propri utenti e indica la procedura di aggiornamento della password Spid dalla propria area personale.

**Per mantenere lo SPID attivo**, si consiglia di entrare periodicamente su uno dei siti in cui viene richiesto l'accesso tramite SPID (es. Portale Istanze Online del Comune di Padova, INPS, Agenzia delle Entrate, salute.gov).

# Attivazione SPID con il gestore POSTE ITALIANE

### Se hai scelto **Poste Italiane**, arriverai a questa pagina:

| · 1                                                                         |                        |                                                                                                    |                                                                                                    |
|-----------------------------------------------------------------------------|------------------------|----------------------------------------------------------------------------------------------------|----------------------------------------------------------------------------------------------------|
| Posteitaliane                                                               |                        |                                                                                                    |                                                                                                    |
|                                                                             | Poste ID ABILITAT      | io<br>d                                                                                                    | Versione accessibile                                                                                                    |
|                                                                             | Registrati a Pos       | telD abilitato SPID                                                                                                    |                                                                                                    |
|                                                                             | Seleziona lo strumento | di identificazione e prosegui con la registraz                                                                                                    | ione, anche da casa                                                                                                    |
|                                                                             | • ()<br>() FERENTIA    | ldentificazione in<br>ufficio postale<br>Costo identificazione: €12                                                                                            | Richiedi SPID in pochi minuti<br>Scegli una delle modalità disponibili, verifica tempi e costi e procedi<br>con la registrazione. |
|                                                                             | O DA CASA              | SMS su Cellulare<br>Certificato<br>Gratuito                                                                                                    |                                                                                                    |
|                                                                             | O DA CASA              | Passaporto Elettronico o<br>Carta d'Identità Elettronica<br>Costo identificazione: gratuito se hai la Carta<br>di Identita Elettronica con PIN, altrimenti €10 |                                                                                                    |
|                                                                             |                        | <b>Bonifico</b><br>Costo identificazione: €10                                                                                                    |                                                                                                    |
| <ul> <li>scegli IDENTIFICAZION<br/>PRESSO SPORTELLO<br/>PUBBLICO</li> </ul> | NE                     |                                                                                                    | Identificazione presso<br>Sportello Pubblico                                                                                      |
| • clicca su PROSEGUI                                                        |                        |                                                                                                    | Gratuito                                                                                                    |

Prima di procedere, verifica di avere con te:

- il codice di attivazione ricevuto dallo Sportello Pubblico
- il pacchetto di attivazione ricevuto al tuo indirizzo e-mail
- l'indirizzo e-mail
- il tuo numero di cellulare
- il tuo codice fiscale

- seleziona "Non ho indicato nessun Gestore..."
- per selezionare e caricare il pacchetto di attivazione, cioè il file .txt che hai ricevuto allegato all'email e salvato nel tuo computer, clicca sulla freccia > e seleziona il file corretto, poi caricalo
- inserisci il codice fiscale
- inserisci il codice di attivazione ricevuto dall'addetto comunale su foglio stampato e di seguito senza spazi quello ricevuto con email (sono in tutto 12 caratteri). ATTENZIONE: sono disponibili al massimo 5 tentativi per inserire i codici di attivazione corretti
- clicca su PROSEGUI

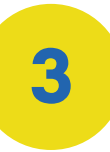

- controlla che la email sia giusta e inseriscila nuovamente per confermarlo (questo sarà il tuo nome utente SPID)
- clicca PROSEGUI
- ti sarà inviata un'email con un codice numerico OTP (One Time Password) composto da 6 cifre

### Identificazione tramite Sportello Pubblico

Durante l'identificazione presso lo Sportello Pubblico

- Ho scelto Poste Italiane per ottenere l'identità digitale SPID
- Non ho indicato nessun Gestore per ottenere l'identità digitale SPID ed ho ricevuto un pacchetto di attivazione sulla mia e-mail

Per finalizzare la registrazione inserisci:

- Il pacchetto di attivazione ricevuto dallo Sportello Pubblico al tuo indirizzo e-mail;
- Il tuo codice fiscale;
- Il codice di attivazione rilasciato dallo Sportello Pubblico

#### CARICA IL PACCHETTO DI ATTIVAZIONE

| seleziona file                                                  |                  | •                                             |                                              |                  |     |
|-----------------------------------------------------------------|------------------|-----------------------------------------------|----------------------------------------------|------------------|-----|
| CODICE FISCALE                                                  |                  |                                               |                                              |                  |     |
| inserisci il tuo codic                                          | e fiscale        |                                               |                                              |                  |     |
| INSERISCI IL CODICE DI AT                                       | TIVAZIONE        |                                               |                                              |                  |     |
| inserisci il codice di                                          | attivazione      | Ø                                             |                                              |                  |     |
| DROSECU                                                         |                  | 1                                             |                                              |                  |     |
| PROSEGOI                                                        | ANNOLLA          |                                               |                                              | mh               |     |
|                                                                 |                  | CIICCO                                        | a sui si                                     |                  |     |
|                                                                 |                  | dell'o                                        | cchio                                        | per              |     |
|                                                                 |                  | dell'o<br>visual                              | cchio<br>lizzare                             | per<br>e<br>i de | nti |
| Inserisci i tuoi d                                              | dati             | dell'o<br>visual<br>contr<br>inseri           | a sui si<br>cchio<br>lizzare<br>ollare<br>ti | per<br>e<br>i do | ati |
| Inserisci i tuoi d                                              | dati             | dell'o<br>visual<br>contr<br>inseri           | d sui si<br>cchio<br>lizzare<br>ollare<br>ti | per<br>e<br>i da | ati |
| Inserisci i tuoi o<br>Scegli nome utente e                      | dati<br>password | ciicco<br>dell'o<br>visual<br>contr<br>inseri | d sui si<br>cchio<br>lizzare<br>ollare<br>ti | per<br>e<br>i da | ati |
| Inserisci i tuoi o<br>Scegli nome utente e<br>INDIRIZZO E-MAIL* | dati<br>password | ciicco<br>dell'o<br>visual<br>contr<br>inseri | d sui si<br>cchio<br>lizzare<br>ollare<br>ti | per<br>e<br>i da | ati |
| Inserisci i tuoi o<br>Scegli nome utente e<br>INDIRIZZO E-MAIL* | dati<br>password | ciicco<br>dell'o<br>visual<br>contr<br>inseri | d sui si<br>cchio<br>lizzare<br>ollare<br>ti | per<br>e<br>i da | ati |
| Inserisci i tuoi o<br>Scegli nome utente e<br>INDIRIZZO E-MAIL* | dati<br>password | ciicco<br>dell'o<br>visual<br>contr<br>inseri | d sul si<br>cchio<br>lizzare<br>ollare<br>ti | per<br>e<br>i da | ati |

PROSEGUI

ANNULLA

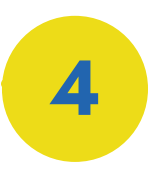

# **Poste**italiane Inserisci i tuoi dati Scegli nome utente e password INDIRIZZO E-MAIL • controlla l'indirizzo email e inserisci il codice numerico CODICE CONFERMA (OTP)\* conferma OTP (One Time Password) ricevuto via email clicca CONFERMA CONFERMA ANNULLA Inserisci i tuoi dati

| Scegli nome utente e password   |                                                                                                    |
|---------------------------------|----------------------------------------------------------------------------------------------------|
| VINDIRIZZO E-MAIL* - CONFERMATO |                                                                                                    |
|                                 | Sarà utilizzato come <b>nome utente</b> e <b>indirizzo di contatto</b> ;<br>comunicazioni inerenti il servizio |
| PASSWORD*                       |                                                                                                    |
|                                 | Scegli una nuova password che rispetti i seguenti criteri di                                                   |
| CONFERMA PASSWORD*              | <ul><li>Lunghezza minima di 8 caratteri</li><li>Lunghezza massima di 16 caratteri</li></ul>                    |
| conferma password               | Uso di caratteri maiuscoli e minuscoli     Almeno un carattere numerico e almeno un carattere                  |
|                                 | (`~!@#\$%^&*()+={}[]\ :;"'<>,.?/)<br>• Non deve contenere più di due caratteri identici conse                  |
| Documentazione                  |                                                                                                    |
| Informativa privacy pdf         | clicca sul simbolo                                                                                             |
|                                 |                                                                                                    |
| PROSEGUI                        | den occhio per                                                                                                 |
|                                 | visualizzare e                                                                                                 |
| * campo obbligatorio            | controllare i dati inseriti                                                                                    |

- crea la tua password secondo i criteri indicati nella schermata, poi scrivila di nuovo (identica) nel campo "conferma password". ATTENZIONE: questa password sarà quella da usare ogni volta che accederai con SPID a un servizio, quindi è DA RICORDARE!
- leggi l'informativa sulla privacy e clicca PROSEGUI

- controlla che il tuo numero di telefono sia corretto
- inserisci il numero di cellulare per confermarlo
- clicca su CONFERMA
- riceverai sul cellulare un SMS con un codice OTP (codice numerico, di 6 cifre)

| Completa o aggiorna i tuoi dati                 |
|-------------------------------------------------|
| l campi contrassegnati con (*) sono obbligatori |
| Contatti                                        |
| INDIRIZZO E-MAIL DI CONTATTO                    |
|                                                 |
|                                                 |
| NUMERO DI CELLULARE*                            |
| +39                                             |
| CONFERMA NUMERO DI CELLULARE*                   |
| +39 conferma cellulare                          |
|                                                 |

7

- inserisci il codice OTP (One Time Password) ricevuto sul cellulare
- clicca CONFERMA

| Completa o aggiorna i tuoi dati                 |
|-------------------------------------------------|
| l campi contrassegnati con (*) sono obbligatori |
| Contatti                                        |
| INDIRIZZO E-MAIL DI CONTATTO                    |
|                                                 |
| NUMERO DI CELLULARE*                            |
| +39                                             |
| CODICE CONFERMA (OTP)*                          |
| campo otp                                       |
| CONFERMA ANNULLA                                |
|                                                 |

### • nella schermata di riepilogo inserisci i dati mancanti

| Completa o aggiorna i tuo                        | pi dati Do               | ocumento                            |                              |            |
|--------------------------------------------------|--------------------------|-------------------------------------|------------------------------|------------|
| l campi contrassegnati con (*) sono obblig       | gatori                   | O DOCUMENTO*                        | NUMERO DOCUMENTO*            |            |
| Contatti                                         | EMB                      | ESSO DA*                            | LUOGO DI EMISSIONE*          |            |
| INDIRIZZO E-MAIL DI CONTATTO                     |                          | Comune 🔻                            | Padova                       |            |
| constefano55@libero.it                           | DAT                      | TA EMISSIONE*                       | DATA SCADENZA*               |            |
|                                                  |                          |                                     |                              |            |
| ✓ NUMERO DI CELLULARE* - CONFERMATO              | Inc                      | dirizzo di domicilio                |                              |            |
|                                                  | NAZ                      | ZIONE*                              |                              |            |
|                                                  |                          | Italia 👻                            |                              |            |
| Dati anagrafici                                  | VIA                      | /VIALE/PIAZZA*                      | INDIRIZZO*                   | N. CIVICO* |
|                                                  | N                        | Via                                 |                              |            |
|                                                  | PRC                      | DVINCIA*                            | CITTÀ*                       | CAP*       |
| SESSO CODICE FISCALE                             |                          | Padova 💌                            |                              |            |
| DATA DI NASCITA                                  | +(                       | Completa il tuo profilo con ulterio | ori informazioni di contatto |            |
|                                                  |                          |                                     |                              |            |
|                                                  |                          |                                     |                              |            |
| × Completa il tuo profilo con ulteriori informa: | zioni di contatto        | •                                   | controlla la c               | orrettezza |
| TELEFONO FISSO                                   | DOMICILIO DIGITALE (PEC) |                                     | doi dati anco                | urafici    |
| telefono fisso                                   | domicilio digitale       |                                     |                              | jiunci     |

Di seguito puoi indicare ulteriori dati che saranno utilizzati per semplificare i servizi di cui usufruisci in quanto cliente Poste Italiane

Indirizzi di residenza e recapito

🗌 Gli indirizzi di residenza e recapito sono diversi da quelli di domicilio

Livello di sicurezza

L'attivazione del servizio PostelD prevede i livelli di sicurezza SPID 1 e SPID 2 utilizzabili con la tua password e l'App PostelD. Per evolvere al livello di sicurezza SPID 3 segui le istruzioni contenute nell'e-mail di conferma che riceverai all'attivazione dell'Identità Digitale PostelD abilitato a SPID.

Scopri di più sui livelli di sicurezza SPID

Documentazione

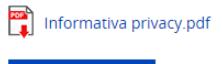

PROSEGUI INDIETRO

- è possibile che Poste Italiane non riconosca l'indirizzo inserito (es. nuova via), in quel caso
   selezionare l'alternativa suggerita o confermare l'indirizzo inserito
- leggi l'informativa sulla privacy
- clicca PROSEGUI

### • leggi la documentazione

Condizioni Generali di Servizio

Documentazione

Informativa privacy.pdf

Condizioni Generali di Servizio.pdf

Il richiedente, con la sottoscrizione della presente richiesta, ai sensi e per gli effetti degli artt. 46 e 47 del D.P.R. n.445/2000, consapevole che chiunque rilascia dichiarazioni mendaci è punito ai sensi del codice penale e delle leggi speciali in materia (art. 76 D.P.R. n.445/2000), dichiara la veridicità e la correttezza dei dati sopra riportati. Pertanto, sin da ora si obbliga al risarcimento dei danni diretti e/o indiretti eventualmente derivanti a Poste Italiane a qualunque titolo in relazione alla presente richiesta di attivazione del servizio, anche con riferimento ai Dati indicati nelle Tabelle I, Il e III.

Fermo restando il rispetto della normativa applicabile pro tempore vigente, la disciplina contrattuale del Servizio di identità digitale di Poste Italiane è contenuta nelle Condizioni Generali del Servizio PostelD abilitato a SPID, nel presente Modulo e nel Manuale Operativo del Gestore Poste Italiane pubblicati sul sito web posteid.poste.it. Il richiedente dichiara di aver preso visione, di conoscere e di accettare tutte le clausole contenute nei documenti sopra citati come di seguito specificato:

### • accetta le condizioni di servizio obbligatorie

#### CONDIZIONI GENERALI DI SERVIZIO

Il richiedente accetta le Condizioni Generali del Servizio PostelD abilitato a SPID di Poste Italiane S.p.A..

Il richiedente dichiara di approvare specificatamente anche ai sensi e per gli effetti degli artt. 1341 e 1342 del codice civile le disposizioni contenute nelle Condizioni Generali del Servizio PostelD abilitato a SPID di Poste Italiane negli articoli di seguito riportati: art. 4 (attivazione del Servizio) punto 1, art. 5 (utilizzo del servizio) punto 1, art. 6 (obblighi e responsabilita' del Titolare) punti 2 lett. b), 3, 6 e 8, art. 7 (obblighi e responsabilita' di Poste) punto 3, art. 8 (limitazioni di responsabilita' di Poste) punti 1, 2, 3, 4, 5 e 6, art. 9 (condizioni economiche) punto 2, art. 10 (durata) punto 2, art. 11 (sospensione e revoca del Servizio) punto 4, art. 12 (modifica del Contratto) punto 1, art. 13 (fermo del Servizio e cause di forza maggiore), art. 14 (recesso) punto 2, art. 15 (risoluzione automatica), art. 18 (foro competente) punto 1.

### • scegli se accettare le modalità di trattamento dei dati personali

| Manifestazione di consenso al trattamento dei dati personali                                                                                                    |
|----------------------------------------------------------------------------------------------------|
| l sottoscritto dichiara di aver preso visione dell'Informativa ed esprime liberamente il proprio consenso al trattamento dei dati personali che lo<br>riguardano da parte di Poste Italiane S.p.A. per le seguenti finalità:                                                                   |
| I. attività di marketing, indagini di mercato e sondaggi di qualità relativi ai servizi di Poste Italiane S.p.A. o delle società del Gruppo Poste Italiane                                                                                                    |
| ○ Accetto ● Non accetto                                                                                                    |
|                                                                                                    |
| 2. attività di marketing, indagini di mercato e sondaggi di qualità relativi a servizi di soggetti terzi non appartenenti al Gruppo Poste Italiane                                                                                                    |
| ○ Accetto ● Non accetto                                                                                                    |
| 3. attività di profilazione della clientela e previo lo specifico consenso di cui ai punti 1 e/o 2, marketing personalizzato, indagini di mercato e<br>sondaggi di qualità personalizzati                                                                                                    |
| ○ Accetto ● Non accetto                                                                                                    |
| 4. per comunicare i dati di profilazione finalizzata al marketing alle società del Gruppo Poste Italiane in modo da migliorare i loro servizi, nonché<br>orevio specifico consenso rilasciato alle stesse, per effettuare, marketing, indagini di mercato e sondaggi di qualità personalizzati |
| ○ Accetto ● Non accetto                                                                                                    |
| NSERISCI LA PASSWORD SCELTA IN FASE DI REGISTRAZIONE PER CONFERMARE IL PROCESSO DI ACCETTAZIONE DELLA PROPOSTA CONTRATTUALE                                                                                                    |
| Inserisci password CONFERMA INDIETRO                                                                                                    |

 inserisci la password creata in precedenza (al punto 5) e clicca CONFERMA

| 10                    |                     |                                                                                                    |                    |
|-----------------------|---------------------|----------------------------------------------------------------------------------------------------|--------------------|
| <b>Poste</b> italiane |                     |                                                                                                    |                    |
|                       | Poste ID AMILITATO  |                                                                                                    | Chiudi la sessione |
|                       | Richiesta completat | a                                                                                                    |                    |
|                       | ID 🗸                | La tua registrazione è stata completata. Riceverai a breve una e-mail di<br>conferma di attivazione delle tue credenziali. Nella e-mail troverai il<br><b>codice di Sospensione immediata</b> che potrai utilizzare in qualsiasi<br>momento per sospendere le tue credenziali.<br>Per iniziare ad utilizzare l'identità digitale, scarica l'APP PostelD dagli<br>store Google Play o Apple App Store, inserisci le tue nuove credenziali<br>PostelD abilitato a SPID e segui le istruzioni di attivazione. |                    |

Se tutto è stato fatto correttamente, SPID è stato attivato!

Riceverai un'email di conferma, che contiene anche il **codice di sospensione** per poter interrompere in qualsiasi momento le tue credenziali. ATTENZIONE: l'arrivo dell'email potrebbe non essere immediato. Controllare anche in spam/posta indesiderata.

Dopo aver ricevuto la email di conferma, per utilizzare la tua identità digitale, è **necessario scaricare sullo smartphone l'app** "**PostelD**", disponibile gratuitamente su Play Store o App Store. Una volta scaricata e aperta, se l'app chiede l'autorizzazione a usare le notifiche, acconsentire. Altrimenti andare avanti.

Le **credenziali di accesso** alla app sono composte da:

- indirizzo email indicato in fase di registrazione
- **password** creata al punto 5 di questa guida.

Una volta effettuato l'accesso, l'app chiederà di scegliere un **codice di 6 cifre**, che verrà utilizzato per confermare le richieste di accesso tramite Spid. SARÀ DA RICORDARE!

A pag. 17 di questo fascicolo trovi le indicazioni su "come autenticarti con SPID sui siti di tuo interesse".

# Attivazione SPID con il gestore SIELTE

### Se hai scelto **Sielte**, arriverai a questa pagina:

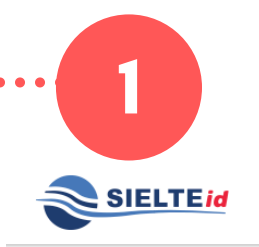

• •

Hai una registrazione in sospeso? Riprendi registrazione! 'D

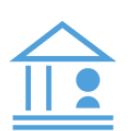

### **Registrazione tramite Sportello pubblico**

Completa la tua Richiesta

| Codice fiscale *                                                                                                    | <ul> <li>ASSICURATI DI AVERE CON TE</li> <li>Stampa della Ricevuta di registrazione ricevuta allo Sportello</li> <li>Pacchetto di Attivazione allegato alla e-mail di conferma</li> <li>Primo e Secondo Codice di Attivazione</li> </ul> |
|----------------------------------------------------------------------------------------------------|----------------------------------------------------------------------------------------------------|
| * campi obbligatori<br>< Indietro                                                                                                    | Avanti >                                                                                                    |
| Prima di procedere, assicurati di av<br>• il codice di attivazione ricevuta<br>• il pacchetto di attivazione ricev<br>• l'indirizzo e-mail<br>• il tuo numero di cellulare<br>• il tuo codice fiscale | vere con te:<br>o dallo Sportello Pubblico<br>vuto al tuo indirizzo e-mail                                                                                                    |

• Inserisci il tuo codice fiscale e clicca su AVANTI

| 2                                                                                    | <b>COMPLETA LA I</b><br>Inserisci il Pacchetto di Attivazione ed il Codice A<br>e riscrivi il Codice Attivazione                                                                                        | REGISTRAZIONE<br>Attivazione che hai ricevuto<br>Cartaceo consegnato dall                                  | o al tuo indirizzo E-mail,<br>'ente                                                       |
|--------------------------------------------------------------------------------------|----------------------------------------------------------------------------------------------------|----------------------------------------------------------------------------------------------------|-------------------------------------------------------------------------------------------|
| •••••>                                                                               | Pacchetto di Attivazione *                                                                                                    | GUIDA PACCHETTO DI J         ③       Scarica il file del token         ③       Carica il file nel campo    | ATTIVAZIONE<br>dall'e-mail che hai ricevuto<br>o a sinistra                               |
| •••••                                                                                | Codice Attivazione Cartaceo *                                                                                                    | <ul> <li>GUIDA CODICE ATTIVA</li> <li>Individua il codice nel</li> <li>Scrivi il codice nel cam</li> </ul> | ZIONE CARTACEO<br>modulo cartaceo<br>upo a sinistra                                       |
| •••••>                                                                               | Codice Attivazione E-Mail * Inserisci il codice ricevuto via E-Mail                                                                                                    | GUIDA CODICE ATTIVA                                                                                        | <b>ZIONE E-MAIL</b><br>o nella tua E-mail<br>o nel campo a sinistra                       |
| <ul> <li>clicca s<br/>di attivo<br/>caricarl</li> <li>inserisc<br/>stampa</li> </ul> | *campi obbligatori<br>su SFOGLIA per selezionare il file .txt<br>azione) che hai salvato sul tuo compu<br>o sul sito<br>i il codice di attivazione da 6 caratte<br>to dall'operatore comunale e, nel ca | (pacchetto<br>uter e<br>eri ricevuto<br>mpo                                                                | clicca sul simbolo<br>dell'occhio per<br>visualizzare e<br>controllare i dati<br>inseriti |

- successivo, il codice da 6 caratteri ricevuto con email • ATTENZIONE: sono disponibili **al massimo 5 tentativi** per inserire il codice di attivazione corretto
- clicca su AVANTI

|                                                                                                    | Hai una registrazione in sospeso? Riprendi registrazione! O                           |
|----------------------------------------------------------------------------------------------------|---------------------------------------------------------------------------------------|
| <ul> <li>Richiesta autorizzata, Token correttamente ricevuto</li> </ul>                                                              |                                                                                       |
|                                                                                                    | DOCUMENTAZIONE                                                                        |
| ACCETTAZIONE DOCUMENTI CONTRATTUALI E TRAT                                                                                           | TAMENTO DATI PERSONALI                                                                |
| □ Il sottoscritto dichiara di aver preso visione dell'informativ<br>trattamente dei dati offettuate poll'ambite dei consisi Sielte * | a sul trattamento dei dati personali resa ai sensi del Regolamento UE 2016/679 per il |
| □ Il sottoscritto prende visione del Condizioni Generali del Co                                                                      | ontratto *                                                                            |
| 🗆 ll sottoscritto prende visione del Manuale Operativo *                                                                             |                                                                                       |
| 🗆 ll sottoscritto prende visione del Manuale Utente *                                                                                |                                                                                       |
| 🗆 ll sottoscritto prende visione del Guida alla sicurezza dell'io                                                                    | dentità *                                                                             |
|                                                                                                    |                                                                                       |

• Accetta tutte le informative (in azzurro) mettendo le spunte. Poi clicca AVANTI

| CILITER         |                     |                                                                          | Hai una registrazione in sospeso | Riprendi registrazione! D |
|-----------------|---------------------|--------------------------------------------------------------------------|----------------------------------|---------------------------|
| 0-              |                     |                                                                          | •                                | - >                       |
| <b>DATI</b> 20% | DOCUMENTI           | RIEPILOGO                                                                | RICONOSCIMENTO                   | ATTIVAZIONE               |
|                 | VER                 | IFICA INDIRIZZO E-                                                       | MAIL                             |                           |
|                 | Inserisc<br>Ricev   | :i il tuo indirizzo e-mail e clicca<br>erai un'e-mail con il codice di v | su <b>Invia</b> .<br>verifica.   |                           |
|                 | Inserisci il codice | ricevuto nell'apposito campo                                             | e clicca su <b>Verifica</b> .    |                           |
|                 |                     |                                                                          |                                  |                           |

- controlla che l'indirizzo email inserito sia corretto e clicca su INVIA
- riceverai un'email con un codice; inseriscilo nel campo CODICE DI VERIFICA RICEVUTO e clicca su VERIFICA
- una volta inserito, se la pagina non avanza autonomamente, premi AVANTI

| 5 | SIELTEid               | Hai t                                                                                                    | una registrazione in sospeso? Riprendi regist | razione! D |
|---|------------------------|----------------------------------------------------------------------------------------------------|-----------------------------------------------|------------|
|   |                        | VERIFICA NUMERO DI CELLULA                                                                                                    | ARE                                           |            |
|   |                        | Inserisci il tuo numero di cellulare e clicca su lr<br>Riceverai un'sms con il codice di verifica.<br>Inserisci il codice ricevuto nell'apposito campo e clicca | nvia.<br>I su Verifica.                       |            |
|   | Prefisso<br>Italia +39 | Numero di cellulare *                                                                                                    | Codice di verifica ricevuto *                 | Verifica 🗹 |
|   | * campi obbligatori    |                                                                                                    |                                               |            |

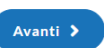

- controlla che il numero di cellulare inserito sia corretto. Se il numero ha un prefisso estero, selezionarlo dall'apposito campo
- clicca su INVIA; riceverai un SMS con un codice
- inseriscilo nel campo CODICE DI VERIFICA RICEVUTO (facendo attenzione perché è disponibile un solo invio) e clicca su VERIFICA

| Per completare la tua rich | Verifica attentamente tutti i dati inseriti.<br>hiesta dovrai cliccare sul pulsante <b>Conferma</b> in fondo alla pagina. |
|----------------------------|----------------------------------------------------------------------------------------------------|
| INDIRIZZO E-MAIL           | NUMERO DI CELLULARE                                                                                                    |
| INFORMAZIONI PERSONALI     |                                                                                                    |
| C.F.:                      | Carta d'identità nº:                                                                                                    |
| Sesso.                     | Data Scadenza.                                                                                                    |
|                            |                                                                                                    |

- o controlla i dati e clicca su CONFERMA
  - crea la tua password secondo i criteri indicati nella schermata, poi inseriscila di nuovo per confermarla. ATTENZIONE: questa password sarà quella da usare ogni volta che accederai con SPID a un servizio, quindi è DA RICORDARE!

Conferma 🕽

#### ATTIVA LA TUA IDENTITÀ

Per completare l'attivazione della tua identità digitale SielteID è necessario scegliere una passoword ed una domanda segreta.

| Nuova Password *            |   | A PASSWORD DEVE RISPETTARE I SEGUENTI CRITERI DI                                                                                          |
|-----------------------------|---|----------------------------------------------------------------------------------------------------|
| Inserisci la nuova password | ۲ | SICUREZZA                                                                                                    |
| Conferma Nuova Password *   |   | S Lunghezza minima di 8 caratteri                                                                                                    |
| conferma la nuova password! | ٢ | Lunghezza massima di 16 caratteri                                                                                                    |
|                             |   | O Uso di caratteri maiuscoli e minuscoli                                                                                                  |
|                             |   | O Almeno un carattere numerico e almeno uno fra i seguenti caratter<br>speciali:<br>~! @ # \$ % ^ & * () + = { } [ ] \   :;" ' <> , ? / - |
|                             |   | Non deve contenere più di due caratteri identici consecutivi                                                                              |

 seleziona la domanda segreta preferita fra quelle disponibili e scrivi la risposta nei campi sottostanti. ATTENZIONE: anche domanda e risposta sono da ricordare, per recuperare la password se necessario

| Scegli la domanda segreta *                | SCEGLI LA TUA DOMANDA SEGRETA                                                       |
|--------------------------------------------|-------------------------------------------------------------------------------------|
| Risposta *                                 | imposta una domanda segreta. Il potrebbe servire per recuperare la tua<br>password. |
| Inserisci la risposta alla domanda segreta |                                                                                     |
| Ripeti la risposta *                       |                                                                                     |
| Ripeti la risposta alla domanda segreta    |                                                                                     |
| * campi obbligatori                        | clicca su PROCEDI                                                                   |

### SPID è stato correttamente attivato!

• hai attivato il livello 1 del tuo SPID

### IDENTITÀ ATTIVATA!

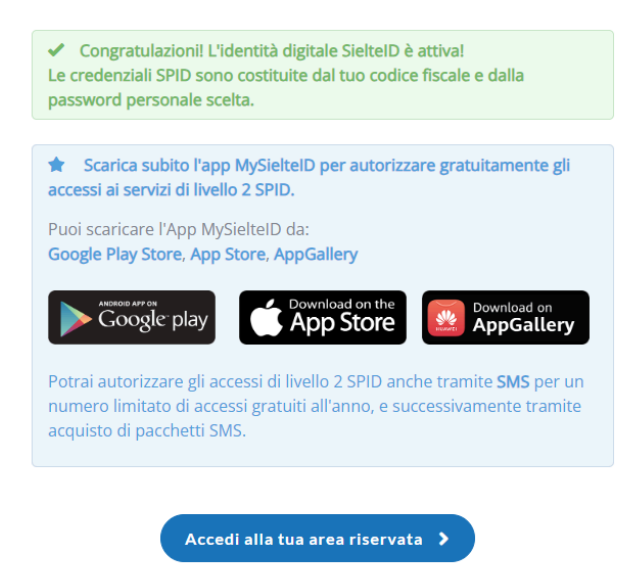

Per accedere con SPID ai servizi online che ti interessano è utile scaricare sullo smartphone l'app gratuita "**MysielteID**" .

Le credenziali di accesso all'app sono composte da:

• codice fiscale

• password creata al punto 7 di questa guida.

Una volta effettuato l'accesso, l'app richiede di inserire il codice OTP ricevuto via SMS e di creare un codice di sicurezza di 6 cifre, che sarà da ricordare.

Quando compare l'avviso "MySielteID vorrebbe inviarti delle notifiche", clicca su CONSENTI.

Se non vuoi o non puoi scaricare la app, potrai comunque usare SPID richiedendo l'invio dei codici OTP (One Time Password) via sms al numero di cellulare indicato. Attenzione: dopo un bonus gratuito di 7 sms all'anno, Sielte chiede l'acquisto di un "pacchetto" di sms.

### • • • • • • • • • • • • • • •

Nel sito www.sielteid.it sono disponibili la guida utente e i **video tutorial** che ti mostrano come attivare e utilizzare la tua identità digitale SPID.

## Attivazione SPID con il gestore ETNA

### Se hai scelto Etna, arriverai a questa pagina:

|                                                                                                    |                                                                                                    | <u>e (@)</u>                                                                                                    |                                                                                                    |
|----------------------------------------------------------------------------------------------------|----------------------------------------------------------------------------------------------------|----------------------------------------------------------------------------------------------------|----------------------------------------------------------------------------------------------------|
| Firma elettronica                                                                                                    | Identificazione video                                                                                                    | CNS o CIE                                                                                                    | Sportello pubblico                                                                                                    |
| Ottieni l'Identità Digitale con la tua<br>firma elettronica. Scarica il modulo<br>d'adesione e firmalo digitalmente.<br>Attiva subito | Prenota la tua video identificazione e<br>ottieni la tua Identità Digitale in pochi<br>minuti. Ti servono uno Smartphone,<br>PC o Tablet con fotocamera e<br>microfono funzionanti e una buona<br>connessione ad Internet. | Identificati con <b>Carta Nazionale dei</b><br>Servizi (CNS) o <b>Carta di Identità</b><br><b>Elettronica</b> (CIE), il PIN associato e un<br>lettore di Smartcard puoi attivare<br>immediatamente l'Identità Digitale. | Recati presso uno dei Comuni abilita<br>al rilascio dello SPID e, ottenuti il<br>pacchetto e i codici di attivazione,<br>procedi qui per avere la tua Identità |
| Gratuito                                                                                                    | Gratuito *                                                                                                    | Gratuito                                                                                                    | Gratuito                                                                                                    |
| Inizia la procedura                                                                                                    | Inizia la procedura                                                                                                    | Inizia la procedura                                                                                                    | Inizia la procedura                                                                                                    |

Prima di procedere, assicurati di avere con te:

- il codice di attivazione ricevuto dallo Sportello Pubblico
- il pacchetto di attivazione ricevuto al tuo indirizzo e-mail
- l'indirizzo e-mail
- il tuo numero di cellulare
- il tuo codice fiscale

| sensi e documentazione                                                                                                    |                                                                                                    |                                                                                                    |
|----------------------------------------------------------------------------------------------------|----------------------------------------------------------------------------------------------------|----------------------------------------------------------------------------------------------------|
|                                                                                                    |                                                                                                    |                                                                                                    |
| Consensi al trattamento dei dati                                                                                                    |                                                                                                    |                                                                                                    |
| I/La Sottoscritto/a, avendo preso visione di quanto co                                                                                                    | ontenuto nella                                                                                                    |                                                                                                    |
| Informativa ai sensi del D.lgs. n. 196/2003 ed ai                                                                                                    | i sensi del Regolamento UE 2016/679 per il trattamento dei dati effettuato nell'ambito                                                                                                    | o dei Servizi EtnaHitech *                                                                                                    |
| Presto il consenso  Non presto il consenso Il trattamento dei dati personali indicati, al fine della corretta<br>un periodo di 20 anni decorrente dalla revoca dell'identità digi<br>modalità protetta per il periodo di 20 anni decorrente dal mon                                                                                                    | gestione ed erogazione del servizio da parte di EtnaHiTech. Le ricordiamo che per tutti gli adempimi<br>tale; in particolare, se dovesse scegliere la modalità di identificazione webcam, la sessione audio/vi<br>nento della revoca dell'identità digitale, come previsto dalla normativa vigente in materia.                                                                       | nenti previsti dalla legge, i dati verranno conservati, in archiviazio<br>ideo sarà interamente registrata ed interamente conservata in |
| Presto il consenso  Non presto il consenso  al trattamento dei dati personali indicati, al fine della corretta un periodo di 20 anni decorrente dalla revoca dell'identità digi modalità protetta per il periodo di 20 anni decorrente dal mon Documentazione contrattuale                                                                                                    | gestione ed erogazione del servizio da parte di EtnaHiTech. Le ricordiamo che per tutti gli adempimi<br>tale; in particolare, se dovesse scegliere la modalità di identificazione webcam, la sessione audio/vi<br>nento della revoca dell'identità digitale, come previsto dalla normativa vigente in materia.                                                                       | nenti previsti dalla legge, i dati verranno conservati, in archiviazio<br>ideo sarà interamente registrata ed interamente conservata in |
| Presto il consenso Non presto il consenso<br>al trattamento dei dati personali indicati, al fine della corretta<br>un periodo di 20 anni decorrente dalla revoca dell'identità digi<br>modalità protetta per il periodo di 20 anni decorrente dal mon<br>Documentazione contrattuale<br>rendi visione della documentazione contrattuale prima di pro<br>rendi visione della documentazione contrattuale prima di pro               | gestione ed erogazione del servizio da parte di EtnaHiTech. Le ricordiamo che per tutti gli adempimi<br>tale; in particolare, se dovesse scegliere la modalità di identificazione webcam, la sessione audio/vi<br>nento della revoca dell'identità digitale, come previsto dalla normativa vigente in materia.<br>oseguire:                                                          | nenti previsti dalla legge, i dati verranno conservati, in archiviazio<br>ideo sarà interamente registrata ed interamente conservata in |
| <ul> <li>Presto il consenso</li> <li>Non presto il consenso</li> <li>al trattamento dei dati personali indicati, al fine della corretta<br/>un periodo di 20 anni decorrente dalla revoca dell'identità digi<br/>modalità protetta per il periodo di 20 anni decorrente dal mon</li> </ul> Documentazione contrattuale Prendi visione della documentazione contrattuale prima di pro <u>Condizioni Generali del Contratto</u> *    | gestione ed erogazione del servizio da parte di EtnaHiTech. Le ricordiamo che per tutti gli adempim<br>tale; in particolare, se dovesse scegliere la modalità di identificazione webcam, la sessione audio/vi<br>nento della revoca dell'identità digitale, come previsto dalla normativa vigente in materia.<br>oseguire:                                                           | nenti previsti dalla legge, i dati verranno conservati, in archiviazio<br>ideo sarà interamente registrata ed interamente conservata in |
| Presto il consenso Non presto il consenso Itattamento dei dati personali indicati, al fine della corretta un periodo di 20 anni decorrente dalla revoca dell'identità digi modalità protetta per il periodo di 20 anni decorrente dal mon Documentazione contrattuale Prendi visione della documentazione contrattuale prima di pro Condizioni Generali del Contratto * Guida alla sicurezza dell'identità *                       | gestione ed erogazione del servizio da parte di EtnaHiTech. Le ricordiamo che per tutti gli adempimi<br>tale; in particolare, se dovesse scegliere la modalità di identificazione webcam, la sessione audio/vi<br>nento della revoca dell'identità digitale, come previsto dalla normativa vigente in materia.<br>oseguire:<br><u>Manuale Operativo</u> *<br><u>Manuale Utente</u> * | nenti previsti dalla legge, i dati verranno conservati, in archiviazio<br>ideo sarà interamente registrata ed interamente conservata in |
| Presto il consenso Non presto il consenso Itattamento dei dati personali indicati, al fine della corretta un periodo di 20 anni decorrente dalla revoca dell'identità digi modalità protetta per il periodo di 20 anni decorrente dalla mon Documentazione contrattuale Prendi visione della documentazione contrattuale prima di pre Condizioni Generali del Contratto * Guida alla sicurezza dell'identità * * campi obbligatori | gestione ed erogazione del servizio da parte di EtnaHiTech. Le ricordiamo che per tutti gli adempim<br>tale; in particolare, se dovesse scegliere la modalità di identificazione webcam, la sessione audio/vii<br>nento della revoca dell'identità digitale, come previsto dalla normativa vigente in materia.<br>oseguire:<br><u>Manuale Operativo</u> *<br><u>Manuale Utente</u> * | nenti previsti dalla legge, i dati verranno conservati, in archiviazio<br>ideo sarà interamente registrata ed interamente conservata in |

• Prendi visione mettendo tutte le spunte e scegli "Presto il consenso".

| dis                                                                                                    |                                                                                                    | Benvenuto ! Esci⊖                             |
|----------------------------------------------------------------------------------------------------|----------------------------------------------------------------------------------------------------|-----------------------------------------------|
| Registrazione                                                                                                    |                                                                                                    |                                               |
| Completa la Registrazione<br>Inserisci il Pacchetto di Attivazione ed il Codice Attivazione che trovi nell'e-mail e il Codic | se Attivazione Cartaceo che ti ha consegnato l'ente                                                                          |                                               |
| Pacchetto di Attivazione *                                                                                                   | Guida Pacchetto di Attivazione                                                                                               |                                               |
| Codice Attivazione E-Mail * Inserisci il codice ricevuto via E-Mail                                                          | Guida Codice attivazione E-mail<br>③ Copia il codice ricevuto per E-mail<br>④ Incolla il codice copiato nel campo a sinistra | ATTENZIONE:<br>sono disponibili<br>al massimo |
|                                                                                                    | Guida Codice attivazione cartaceo                                                                                            | 5 tentativi per<br>inserire il codice di      |

Per completare la registrazione

- clicca su CARICA per selezionare il file .txt (pacchetto di attivazione) che hai salvato sul tuo computer e caricarlo sul sito
- inserisci il codice di attivazione da 6 caratteri ricevuto con email e, nel campo successivo, il codice da 6 caratteri ricevuto stampato dall'operatrice/operatore comunale
- clicca su AVANTI

| <b>4</b><br>adis                                                                                                    |                                                                                                    |
|----------------------------------------------------------------------------------------------------|----------------------------------------------------------------------------------------------------|
| Verifica Numero di cellulare                                                                                                    | Esdi                                                                                                    |
| Inserisci il tuo numero di cellulare<br>Inserisci il tuo numero di cellulare e premi su Invia Codice, ti invieremo un codice di verifica di<br>includere il prefisso internazionale corrispondente.<br>Numero di cellulare * | Il 6 clfre. Inserisci nel campo Codice di verifica ricevuto le 6 cifre che ti abbiamo inviato tramite SMS. In caso di numero estero, è necessario<br>Invia |
| * campi obbligatori                                                                                                    | Avanti →                                                                                                    |

 controlla che il numero di cellulare inserito sia corretto e clicca su INVIA

| 3 | <b>5</b>                                                                                                    |        |
|---|----------------------------------------------------------------------------------------------------|--------|
| V | Verifica Numero di cellulare                                                                                                    | Esci ⊃ |
|   | Inserisci il tuo numero di cellulare<br>Inserisci il tuo numero di cellulare e premi su Invia Codice, ti invieremo un codice di verifica di 6 clfre. Inserisci nel campo Codice di verifica ricevuto le 6 cifre che ti abbiamo inviato tramite SMS. In caso di numero estero, è necess<br>includere il prefisso internazionale corrispondente. | ario   |
|   | Verifica         Non hai ricevuto il codice di verifica? Invia nuovo codice   * campi obbligatori                                                                                                    |        |
|   | <ul> <li>riceverai un SMS con un codice; inseriscilo nel campo</li> <li>CODICE DI VERIFICA RICEVUTO e clicca su VERIFICA</li> </ul>                                                                                                    |        |

....

| Verifica i tuoi dati                                 |                                                                                             |       |
|------------------------------------------------------|---------------------------------------------------------------------------------------------|-------|
| Verifica attentamente tutti i dati inseriti. Per cor | pletare la tua richiesta dovrai cliccare sul pulsante <b>Conferma</b> in fondo alla pagina. |       |
| Indirizzo E-Mail                                     | Numero di cellulare                                                                         |       |
|                                                      |                                                                                             |       |
| Informazioni Personali                               | Documenti                                                                                   |       |
| GZ                                                   | Documento di riconoscimento                                                                 |       |
| Nato il                                              | Carta d'identità n°                                                                         |       |
| Ū                                                    | Data Rilascia.                                                                              |       |
| Domicilio                                            |                                                                                             |       |
|                                                      |                                                                                             |       |
|                                                      |                                                                                             |       |
| · · · · · · · · · · · · · · · · · · ·                |                                                                                             | Confe |
| Verifica I dati                                      | e ciicca su CONFERMA                                                                        | _     |
|                                                      |                                                                                             |       |

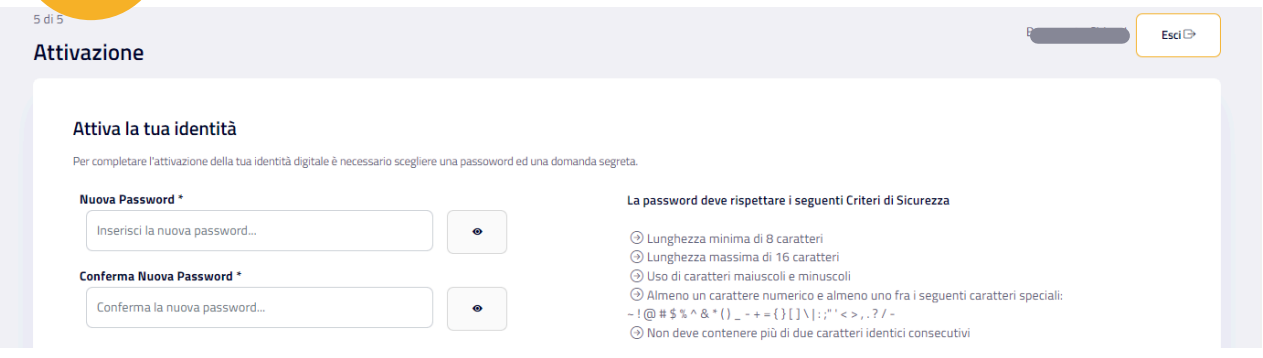

|                                            | ·                                                                                                    |  |
|--------------------------------------------|----------------------------------------------------------------------------------------------------|--|
| Risposta *                                 | Imposta una domanda segreta. Ti potrebbe servire per recuperare la tua password.<br>③ Lunghezza minima di 4 caratteri |  |
| Inserisci la risposta alla domanda segreta | ⊙ Lunghezza massima di 14 caratteri                                                                                   |  |
| Ripeti la risposta *                       |                                                                                                    |  |
| Ripeti la risposta alla domanda segreta    |                                                                                                    |  |
| ti                                         |                                                                                                    |  |
| campi obbigatori                           |                                                                                                    |  |

### Per attivare la tua identità

- crea la tua password secondo le regole indicate nella schermata, poi inseriscila di nuovo per confermarla. ATTENZIONE: questa password sarà quella da usare ogni volta che accederai con SPID a un servizio, quindi è DA RICORDARE!
- seleziona la domanda segreta preferita fra quelle disponibili e scrivi la risposta nei campi sottostanti. ATTENZIONE: anche domanda e risposta sono da ricordare, per recuperare la password se necessario
- clicca su PROCEDI

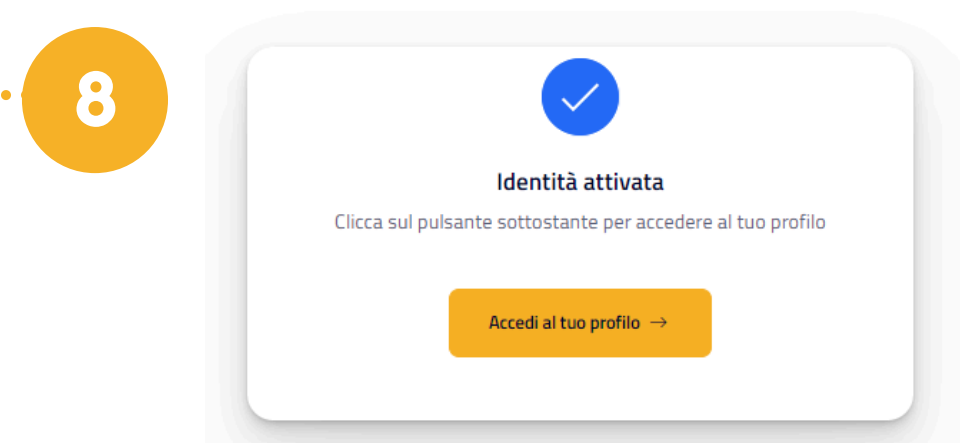

### SPID è stato correttamente attivato!

Prima di accedere al tuo profilo, per attivare le credenziali di Livello 2, segui i prossimi passaggi con attenzione perchè si intrecciano procedure da PC e altre da smartphone.

Scarica nel tuo smartphone l'app gratuita "EtnalD" .

Le credenziali di accesso all'app sono composte da:

- mail
- password creata al punto 7 di questa guida

Con il primo accesso viene chiesto di inserire un PIN di sicurezza, che dovrai ricordare per gli accessi successivi.

Quando su smartphone si apre il lettore QR Code, per trovare il QR devi seguire alcuni passaggi su PC:

- da PC accedi al sito www.etnaid.it e clicca "Accedi al tuo profilo"

(oppure digita il link diretto https://etnaid.eht.eu/p/login )

- nella sezione "Il tuo profilo" seleziona "Aggiungi servizio"

| <b>%</b> etnalD                                    | ≗ profilo ▼ ©s                   | Torico 👻 🏟 operazioni 👻 🗍 | DOCUMENTI 🞧 ASSISTENZA 🕞 ES         | □ <b>sp</b> •d◎                                                                                  |            |
|----------------------------------------------------|----------------------------------|---------------------------|-------------------------------------|--------------------------------------------------------------------------------------------------|------------|
| IL TUO PROFILO                                     |                                  |                           |                                     |                                                                                                  | 🖍 Modifica |
|                                                    |                                  |                           |                                     |                                                                                                  |            |
| Dati personali Domicilio                           | Dati SPID Professionale Dati SPI | D Documento Consensi      |                                     |                                                                                                  |            |
| Nome                                               | Cognome                          | Sesso                     | Codice Fiscale                      |                                                                                                  |            |
| Data di nascita                                    | Luog                             | o di nascita              | Provincia di Na                     | iscita                                                                                           |            |
| Cellulare                                          | Emai                             |                           | PEC                                 | _                                                                                                |            |
|                                                    |                                  |                           |                                     |                                                                                                  |            |
|                                                    |                                  | • Aggiungi Servizio       |                                     |                                                                                                  |            |
|                                                    |                                  |                           |                                     |                                                                                                  |            |
|                                                    |                                  |                           |                                     |                                                                                                  |            |
|                                                    |                                  |                           |                                     |                                                                                                  |            |
|                                                    |                                  |                           |                                     |                                                                                                  |            |
|                                                    |                                  |                           |                                     |                                                                                                  |            |
| #etnalD                                            |                                  | sp•d√   🔘 Ag              | ID Agenzia per<br>l'Italia Digitale | Assistenza   Documenti   Carta dei servizi<br>Cookie Policy   Informativa Privacy   Codice Etico |            |
| ©2024 EtnalD Tutti i diritti riservati <b>Etna</b> | Hitech S.C.p.A                   |                           |                                     |                                                                                                  |            |
|                                                    |                                  |                           |                                     |                                                                                                  |            |

- inserisci il codice OTP arrivato via SMS

- quando compare il QR Code scansionalo con l'app dello smartphone.

Se compare l'avviso "EtnaID vorrebbe inviarti delle notifiche", clicca su CONSENTI.

Se non vuoi o non puoi scaricare la app, potrai comunque usare SPID richiedendo l'invio dei codici OTP (One Time Password) via sms al numero di cellulare indicato. Attenzione: dopo un bonus gratuito di 10 sms all'anno, Etna chiede l'acquisto di un "pacchetto" di sms.

### COME AUTENTICARTI CON SPID SUI SITI DI TUO INTERESSE

Quando vorrai autenticarti con il tuo SPID su un sito della Pubblica Amministrazione, dovrai:

- cliccare su

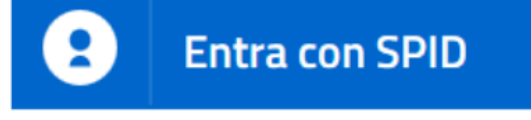

- selezionare il tuo gestore SPID
- procedere secondo le modalità indicate.

Per approfondimenti e dubbi si consiglia di consultare il sito ufficiale dedicato a SPID www.spid.gov.it

### •••••

Per conoscere i servizi online del Comune di Padova a cui è possibile accedere con SPID, consulta il sito Padovanet al link: www.padovanet.it/servizi-online

### NOTE: